#### HỌC VIỆN TÀI CHÍNH

# HƯỚNG DẪN SINH VIÊN ĐĂNG KÝ TÍN CHỈ

## (Hệ ĐH chính quy khóa 54 (gồm cả học cùng lúc 2 chương trình/song ngành) và khóa 55; hệ Liên thông đại học khóa 20 và Đại học văn bằng 2 khóa 17)

## 1/ CÔNG CỤ SỬ DỤNG ĐĂNG KÝ TÍN CHỈ

Sinh viên có thể sử dụng máy tính đề bàn, máy tính xách tay hoặc máy tính bảng đã được kết nối vào mạng Internet.

# 2/ THÔNG TIN THỜI GIAN ĐĂNG KÝ TÍN CHỈ CHÍNH THỨC

2.1. Sinh viên xem chi tiết Thông báo tập huấn và tổ chức đăng ký học theo HTTC học kỳ II năm học 2017-2018 đối với SV hệ ĐH chính quy, liên thông ĐH và ĐH văn bằng 2 (Xem nội dung, phụ lục 2 và phụ lục 3 tại Thông báo số 991/TB-HVTC ngày 04/10/2017 của Giám đốc Học viện Tài chính)

2.2. Xem thông tin về kế hoạch đăng ký trên các cổng thông tin sau:

- www.hvtc.edu.vn (hoặc hvtc.edu.vn)
- www.hvtc.edu.vn/daotao (hoặc hvtc.edu.vn/daotao)
- www.dangkytinchi.hvtc.edu.vn (hoặc dangkytinchi.hvtc.edu.vn)

## 3/ CÁC BƯỚC CHUẨN BỊ

**Bước 1:** Vào trang **www.dangkytinchi.hvtc.edu.vn** hoặc **dangkytinchi.hvtc.edu.vn** sẽ xuất hiện màn hình như hình 1, đọc kỹ các thông báo

|                                                                                                    | HỌC VIỆN TÀI CHÍNH<br>CỔNG ĐĂNG KÝ HỌC TÍN CHỈ                                                                                                    |
|----------------------------------------------------------------------------------------------------|----------------------------------------------------------------------------------------------------|
| 0:37:14 Thứ Hai , Ngày 16 tháng 1<br>CHỨC NĂNG                                                                                                    | 10 năm 2017 Trang chủ   Dkỳ học lần 1 (ngành 1)   Dkỳ học lần 1 (ngành 2)   Dkỳ HL/CT/HB (ngành 1)   Dkỳ HL/CT/HB (ngành 2)   Kất quả ĐK   Hương dẫn   (Đàng nhập)<br>Thông báo về việc đặng ký tín chỉ CO54 Khoa Kế toán HKI năm học 2017 - 2018                                                                                                    |
| <ul> <li>Hồng bảo</li> <li>Chương trình đào tạo</li> <li>Kế hoạch giảng day</li> <li>Cổ vấn học tập</li> <li>TKB lớp</li> </ul>                                                                                                    | tiên nay có một số sinh viên đăng ký tín chỉ Khoa Kế toán CQ54 phản ánh bị lệch lớp tín chỉ giữa lớp tín chỉ đăng ký và kết quả hơu. Ví dụ: đăng ký lớp 5421.9 LT nhưng khi<br>ng lại ra kết quả 5421.10 LT Lỗn này do phần hiện thị của phẩm mềm. Công ty đang chính sửa để trả về đứng kết quả đăng ký. Để nghị sinh viên đăng nhập kiểm tra lại kết quả<br>ru vào lúc 13h00' chiều hôm nay, chủ nhật ngày 04/06/2017. Xin trân trọng cảm on!                                                                                                    |
| TKB sinh viên     Phóng hoc - giớ học     Phóng học - giớ học     Kế hoạch đăng ký     Hướng dẫn đăng ký học     Dăng tý hoc đi (ngành 1)     Dăng ký học đi (ngành 2)     Dăng ký học đi (ngành 2)     Dăng ký HL/CT/HB (ngành 1)     Dăng ký HL/CT/HB (ngành 2)     Kết quả đăng ký     Dăng ký HL/CT/HB (ngànệ 2)     Kết quả học tập | Các thông bảo khảc<br>Sinh viên các khôa hề chú về Tổ chức đang ký học theo HTTC năm học 2017-2018 ký 1 (27/5/2017 13:26:3)<br>TB: viv Kể hoach táp họp nhu cầu học lai (gồm học cải thiện điểm, học bũ) Học kỳ phụ năm học 2016 - 2017 (3/5/017 11:40:14)<br>TB: viv Kể hoach táp họp nhu cầu học lai (gồm học cải thiện điểm, học bũ) Học kỳ phụ năm học 2016 - 2017 (3/5/017 11:40:14)<br>TB: viv Kể hoach táp họp nhu cầu học lai (gồm học cải thiện điểm, học bũ) Học kỳ phụ năm học 2016 - 2017 (3/5/017 11:40:14)<br>TB: viv Kể hoach táp họp nhu cầu học lai (gồm học cải thiện điểm, học bũ) Học kỳ phụ năm học 2016 - 2017 (3/5/017 11:40:14)<br>TB: viv Kể hoạch táp họp nhu cầu học lai (gồm học cải thiện điểm, học bũ) Học kỳ phụ năm học 2016 - 2017 (3/5/017 11:40:14)<br>TB: viv Kể hoạch táp họp nhu cầu học lai (gồm học cải thiện điểm, học bũ) Học kỳ phụ năm học 2016 - 2017 (3/5/017 11:40:14)<br>TB: viv Kể hoạch táp họp nhu cầu học lai (gồm học cải thiện điểm, học bũ) Học kỳ phụ năm học 2016 - 2017 (3/5/017 11:40:14)<br>TB: viv Kể hoạch táp họp nhu cầu học lai (gồm học cải thiện điểm, học bũ) Học kỳ phụ cảo cải thiện điểm học cái thiện điểm học cái thiện cái thiện điểm học cái thiện điểm học cái thiện điểm học cái thiện điểm học cái thiện điểm học cái thiện điểm học cái thiện thiện cái thiện điểm học cái thiện điểm học cái thiện điểm học cái thiện thiện thiện thiện thiện thiện thiện thiện thiện thiện thiện thiện thiện thiện thiện thiện thiện thiện thiện thiện thiện thiện thiện thiện thiện thiện thiện thiện thiện thiện thiện thiện thiện thiện thiện thiện thiện thiện thiện thiện thiện thiện thiện thiện thiện thiện thiện t |
| Môn học đã học     Tả chính sinh viên     Giảy tới nhi viên     Đối mật khẩu     HONG 111 HC HONG     Năm học 20017-2018     Học kỹ 21     Hong 21     Hong 21     Hong 21     Hong 20     José 2018     So SV Online: 7                                                                                                    |                                                                                                    |
|                                                                                                    | CÔNG ĐĂNG KÝ HỌC TÍN CHΙ - HỌC VIỆN TÀI CHÍNH<br>Phát triển bởi: CÔNG TY TNHH PHÂN MÊM HOÀNG HÀ                                                                                                    |

Hình 1

## Bước 2: Đăng nhập và đổi mật khẩu

Kích chuột vào mục **"Đăng nhập"** ở Hình 2 sẽ xuất hiện màn hình đăng nhập ở Hình 3:

|                                           | HỌC V<br>CỔNG ĐĂN                                    | IỆN TÀI CHÍ<br>IG KÝ HỌC TÍ                                             | NH<br>ÍN CHỈ                         |                                   |                                |
|-------------------------------------------|------------------------------------------------------|-------------------------------------------------------------------------|--------------------------------------|-----------------------------------|--------------------------------|
| 0-40:44 Thứ Hai , Ngày 16 t<br>CHỨPC NĂNG | hàng 10 năm 2017 Trang chủ<br>Thông báo về việc đặng | Đký học lân 1 (ngành 1)   Đký học lân<br>Lý tín chỉ CO54 Khoa Kấ toán H | 1 (ngành 2)   Dký HL/CT/HB (ngành 1) | │ Ðký HL/CT/HB (ngành 2) │ Kêt qu | à ĐK   Hướng dẫn [[Đăng nhập]] |
|                                           |                                                      | Н                                                                       | lình 2                               |                                   |                                |
|                                           | HỌC V<br>CỔNG ĐĂN                                    | IỆN TÀI CHÍ<br>IG KÝ HỌC TÍ                                             | NH<br>N CHỈ                          |                                   |                                |
| 🗞 Thông báo   🍕                           | ≽ Hướng dẫn Đăng ký học   🛛 🔌                        | 🏷 Thời Khóa Biểu   🍞 Chương tr                                          | ình đảo tạo 🛛 🐊 Cố vấn học tập       | 🐊 Kế hoạch đăng ký                | 📲 Quản lý                      |
|                                           |                                                      | Đ                                                                       | ăng nhập                             |                                   |                                |
|                                           |                                                      | Mã sinh viên:                                                           | *                                    |                                   |                                |
|                                           |                                                      | Mật khẩu:                                                               | *                                    |                                   |                                |
|                                           |                                                      |                                                                         | Đăng nhập                            |                                   |                                |

Hình 3

Trong cửa sổ đăng nhập ở Hình 3: Nhập mã sinh viên và mật khẩu (Mật khẩu cấp lần đầu là mã sinh viên); tiếp tục chọn nút **"Đăng nhập"** 

(Lưu ý: Nếu hệ thống thông báo sai mật khẩu, bạn cần gửi email về địa chỉ dangkyhocchinhkhoa@hvtc.edu.vn để được trợ giúp kiểm tra đổi lại mật khẩu).

Sau khi ấn nút **"Đăng nhập"** mật khẩu là mã sinh viên: Hệ thống sẽ xuất hiện màn hình như Hình 4 để sinh viên đổi mật khẩu. Để đảm bảo tính bảo mật thông tin cá nhân của sinh viên về đăng ký học tín chỉ, sinh viên **phải đổi lại mật khẩu mới** để tiếp tục sử dụng hệ thống đăng ký tín chỉ

| Dormar Kine               |     |
|---------------------------|-----|
| Mã sinh viên              |     |
| 165D3402010518            | (*) |
| Mật khẩu cũ               |     |
|                           | (*) |
| Mật khẩu mới              |     |
|                           | (*) |
| Xác nhận lại mật khẩu mới |     |
|                           | (*) |
| Đồng ý                    |     |

Hình 4

Sau khi hoàn thành việc đổi mật khẩu, sinh viên **phải đăng nhập lại** để có thể đăng ký tín chỉ và tra cứu các thông tin (điểm, học phí, học bổng, chương trình đào tạo, kế hoạch đào tạo,...)

# 4/ TỔ CHỨC ĐĂNG KÝ HỌC TÍN CHỈ

## 4.1. Đăng ký học ngành 1 (ngành chính, học lần 1)

**Bước 1:** Chọn **"Đăng ký học lần 1 ngành chính)"** như trong Hình 5, sau đó sẽ xuất hiện màn hình **ĐĂNG KÝ HỌC** ở Hình 6:

| C Secure   https://dar                             | gkyk54.hvtc.edu.vn/mainpage.aspx                                                                                                    | 陶 ☆ ① 🔟                                 |
|----------------------------------------------------|----------------------------------------------------------------------------------------------------|-----------------------------------------|
| Call Ad This Hell. Near 16 man                     | HỌC VIỆN TÀI CHÍNH<br>CÔNG ĐĂNG KÝ HỌC TÍN CHỈ                                                                                                    | drauk FIK - Havina dia - 1733an adda    |
|                                                    | tend par and tes mit (riftmin ) and tes mit (riftmins)   out recenting (riftmins)   out recenting (riftmins)   o                                                                                                    | er dan evel i te evel om i fernig menti |
| HÙC NĂNG                                           | Thông báo về việc đăng ký tín chỉ CQ54 Khoa Kê toán HKI năm học 2017 - 2018                                                                                                    |                                         |
| O Thông bảo                                        | The new of order of sink with these bet the shift has the task COSA ship date is that the shi side the shi ship the shift and the wither 12                                                                                                    | du dăna bi lên 5121 0 1 T aluna bi      |
| 6 Chương trình đảo tạo                             | prien nay co moy so sinn vien dang kỳ tin chi khoa kế toàn cự 24 phản ann bị lệch lớp tin chi giữa lớp tin chi dàng kỳ Và Kết qua tru. Vì<br>Đải bải cá trai S 401 10 LT – Lỗi này do bằn bản thí của nhậc mắm. Chặng từ đặng chích sửa để trai cá được kết qu | i sinh viên đăng nhận kiếm tra lại kết  |
| 8 Kế hoạch giảng day                               | quả lưu vào lúc 13h00° chiếu hôm nay, chủ phát ngày của chiến thến trong cảm chỉ sử đề trá về dùng kết quả dàng kỳ. Đế ngh<br>quả lưu vào lúc 13h00° chiếu hôm nay, chủ nhất ngày của (2017). Xin trấn trong cảm chỉ                                           | i sum vien sang mid kieni na idi ket    |
| 8 Cố vấn học tập                                   | **************************************                                                                                                    |                                         |
| 8 TKB lóp                                          |                                                                                                    |                                         |
| 8 TKB sinh viên                                    | Các thông bảo khác                                                                                                    |                                         |
| 8 Phòng học - giờ học                              | <ul> <li>Sinh viên các khóa/hệ chú ý; Tổ chức đăng ký học theo HTTC năm học 2017-2018 kỷ 1 (27/5/2017 13:26:3)</li> </ul>                                                                                                    |                                         |
| 8 Kế hoạch đăng kỳ                                 | • TB: v/v Kế hoạch tập hợp nhu cầu học lại (gồm học cài thiện điểm, học bù) Học kỳ phụ năm học 2016 - 2017 (3/5/2017 11:40:14)                                                                                                    |                                         |
| 8 Hướng dẫn đảng kỳ học                            | • TB v/v đăng kỳ tin chỉ học lại đối với SV hệ ĐHCO khóa 54 (bao gồm chất lượng cao) HKII năm học 2016-2017 (15/2/2017 18:4:5)                                                                                                    |                                         |
| Đăng ký Nhóm môn tự chọn                           |                                                                                                    |                                         |
| Dăng ký học đi (ngành 1)                           |                                                                                                    |                                         |
| Đăng ký học đi (ngành 2)                           |                                                                                                    |                                         |
| Dăng ký HL/CT/HB (ngành 1)                         |                                                                                                    |                                         |
| Dàng ký HL/CT/HB (ngành 2)                         |                                                                                                    |                                         |
| 8 Kết quả đăng kỹ                                  |                                                                                                    |                                         |
| 8 Đảng ký thực tập tốt nghiệp                      |                                                                                                    |                                         |
| 😕 Đăng ký làm tốt nghiệp                           |                                                                                                    |                                         |
| Sửa thông tin                                      |                                                                                                    |                                         |
| 8 Kết quả học tập                                  |                                                                                                    |                                         |
| Môn học đã học                                     |                                                                                                    |                                         |
| 8 Tài chính sinh viên                              |                                                                                                    |                                         |
| Ø Giây tờ sinh viên                                |                                                                                                    |                                         |
| Ø Đôi mật khâu                                     |                                                                                                    |                                         |
| HONG TIN HE THONG<br>lâm học 2017-2018<br>lọc kỳ 2 |                                                                                                    |                                         |
| Igay BDHK :1/1/2018                                |                                                                                                    |                                         |
| SV Online: 0                                       |                                                                                                    |                                         |

Hình 5

|                                   |                                                         | HÇ<br>CÔNG                        | DC<br>ĐÀ          | VI                 | ÊΝ<br>G Κ                   | ТÀ<br>Ý Н              | I CHÍNH Mà sinh<br>Họ và tê<br>ỌC TÍN CHỈ Thời để                                                                                       | viên<br>n :<br>m đăng nhập : | 165D340201<br>Bé Hữu Bin<br>CQ54/01.03<br>21:43:19 27/ | 0613<br>h<br>5/2017 |          |          |              |
|-----------------------------------|---------------------------------------------------------|-----------------------------------|-------------------|--------------------|-----------------------------|------------------------|----------------------------------------------------------------------------------------------------|------------------------------|--------------------------------------------------------|---------------------|----------|----------|--------------|
| 21:43:                            | 22 Thứ Bấy , Ngày 27 thái                               | ng 5 năm 2017                     | т                 | rang chủ           | i   Đký họ                  | ic lần 1 (ng           | ành 1)   Đký học lần 1 (ngành 2)   Đký HL/CT/HB (ngành 1)   Đký HL/CT/ł                                                                 | B (ngành 2)                  | Kết quả ĐH                                             | (  Hướ              | ng dẫi   | ) [E     | )ăng xuất    |
|                                   |                                                         |                                   |                   |                    |                             | ÐĂ                     | NG KÝ HỌC LẦN 1 (NGÀNH 1)                                                                                                    |                              |                                                        |                     |          |          |              |
|                                   |                                                         | Ðăng ký l                         | lần 1: ]          | Fừ ngà             | y 24/05/2                   | 2017 08:               | 00:00 đến ngày 03/06/2017 08:00:00 (Còn 6 ngày 10 giờ 16 pl                                                                             | út để đăng l                 | sý)                                                    |                     |          |          |              |
| Chú                               | ý: Bạn cần phải nắn                                     | ı rõ 5 nội dung                   | dưới ở            | tây.               |                             |                        |                                                                                                    |                              |                                                        |                     |          |          |              |
| 1) Sa<br>2) Nế<br>môn l           | u khi đãng ký đủ sô ti<br>tu hệ thống thông báo<br>học. | n chỉ quy định:<br>"Bạn đã đăng k | Bạn ph<br>ý thành | ái chọi<br>n công: | n nút " <b>Lu</b><br>Môn" ( | ru kết qu<br>thỉ kết q | t <b>ă đăng k</b> ý" để lưu lại các môn / lớp đã đăng ký vào hệ thông.<br>uả đăng ký của bạn mới được lưu trên máy chủ. Nếu bạn không l | ưu kết quả đỉ                | ing ký coi                                             | như bạ              | n chu    | ra đă    | ng ký        |
| 3) Kh                             | ủ bạn lưu kết quả mà                                    | hệ thống không                    | xuất hi           | iện thô            | ng báo "E                   | 3ạn đã đ               | ăng ký thành công: Môn" thi bạn cần phải liên hệ với Ban Đào                                                                            | tạo để được l                | iễ trợ.                                                |                     |          |          |              |
| 4) Kh<br>đăng                     | ii đăng ký hoặc Lưu k<br><b>ký</b> ").                  | ết quả đăng ký                    | mà hệ t           | hông c             | ó thông t                   | oáo khác               | thi bạn cần phải đọc kỹ thông báo để hoàn thiện việc đăng kỹ (T                                                                         | hông báo ở p                 | hia ngay s                                             | au nút '            | 'Luru    | kêt      | quả          |
| 5) Sa                             | u khi cô vân học tập d                                  | luyệt kết quả đã                  | ng ký c           | ua ban             | , bạn phả                   | ii in Phié             | u đẳng ký đề nộp cho Ban Đảo tạo (Bạn vào menu "Kết quả đã                                                                              | ng ký" để in l               | Phiêu đăng                                             | ; ký).              |          |          |              |
|                                   | Lớp học                                                 | : phân đăng ký                    | : CQ5             | <b>401.1_</b>      | LT                          | •••                    | (Bạn phải                                                                                                    | họn 1 lớp học                | phân để đ                                              | ăng ký)             |          |          |              |
| 1. 0                              | nộn tớp nộc phản c                                      | rang ky -                         |                   | ep hại             | ng học lụ                   | rc: Yeu.               | So tin chi dang ky toi thieu: 10. So tin chi dang ky toi da: 14                                                                         |                              |                                                        |                     |          |          |              |
|                                   | •                                                       | CAC MON                           | /LO               | PTI                | N CHI                       | CO 1                   | THE ĐANG KY HỌC (TRONG BANG NGAY                                                                                                    | PHIA D                       | UOI):                                                  |                     |          |          |              |
| [X]                               | Lớp tín chỉ                                             | Môn                               | Ca                | Giáo<br>viên       |                             |                        | Thời gian                                                                                                    |                              | Sô SV tôi<br>thiểu                                     | Sô SV<br>tối đa     | Ðã<br>ĐK | Sô<br>TC | Ghi ^<br>chú |
|                                   | <image/>                                                |                                   |                   |                    |                             |                        |                                                                                                    |                              |                                                        |                     |          |          |              |
|                                   | EEC0097C5401.1_I                                        | LT Kinh tế mối<br>trường          | Chiều             |                    | Từ 31/07                    | 7/2017 đ               | ến 16/09/2017: Thứ 3(T8-10) Thứ 5(T6-7)                                                                                                 |                              | 98                                                     | 98                  | 0        | 2        |              |
| -                                 | <image/>                                                |                                   |                   |                    |                             |                        |                                                                                                    |                              |                                                        |                     |          |          |              |
|                                   |                                                         |                                   |                   |                    |                             |                        |                                                                                                    |                              |                                                        |                     |          |          |              |
| 4                                 | 2. Chọn Môn / lớ                                        | rp tín chỉ cần                    | đăng k            | ý                  |                             |                        | Đăng ky Lưu kết quả đăng ký 4. C                                                                                                    | ; ký<br>họn Lưu kế           | t quả đăn                                              | g ký                |          |          | Þ            |
|                                   |                                                         | CÁC MÓ                            | ÔN / 1            | LÓP                | TÍN C                       | HÌ Đ.                  | à ĐĂNG KÝ HỌC (TRONG BẢNG NGAY P                                                                                                    | HÍA DƯ                       | ĆΤ):                                                   |                     |          |          |              |
| [X]                               | Lớp                                                     | M                                 | ôn                |                    | Ca                          | Giáo<br>viên           | Thời giạn                                                                                                    | Số SV tối<br>thiểu           | Số SV t<br>đa                                          | ói Đã<br>ĐK         | S T      | 2        | Ghi ^<br>chú |
| <section-header></section-header> |                                                         |                                   |                   |                    |                             |                        |                                                                                                    |                              |                                                        |                     |          |          |              |
| F                                 | PAM0148C5401.1_LT                                       | Quản lý hành c                    | hính cô           | ng                 | Chiều                       |                        | Từ 31/07/2017 đến 16/09/2017: Thứ 3(T8-10) Thứ 5(T6-7)                                                                                  | 98                           | 98                                                     | 1                   | 2        |          |              |
| F                                 | PA3010706401.1_LT                                       | Ly thuyết xác s<br>toán           | uat và t          | nong k             | <sup>e</sup> Chiều          |                        | 6(T6-7)                                                                                                    | 98                           | 98                                                     | 1                   | 3        |          |              |
| <b>•</b> 5                        | SPR0124C5401.1_LT                                       | Nguyên lý thốn                    | g kê              |                    | Chiều                       |                        | Từ 09/10/2017 đến 02/12/2017: Thứ 2(T8-10) Thứ 2(T6-7) Thứ<br>6(T8-9)                                                                   | 98                           | 98                                                     | 1                   | 3        |          |              |
| 5                                 | 5. Chọn các lớp cần                                     | hủy đăng ký                       | б.                | Chọn               | Hủy đãi                     | Số môi<br>ng ký        | a đã đăng ký: 4 - Số tín chỉ đã đăng ký: 12<br>Hủy đăng ký                                                                              | ưu kết quả                   | đăng ký                                                |                     |          |          | 4            |
|                                   |                                                         |                                   |                   |                    |                             | CÔNG Đ<br>Phát triể    | ĂNG KÝ HỌC TÍN CHỈ - HỌC VIỆN TÀI CHÍNH<br>a bởi: CÔNG TY TNHH PHẢN MÊM HOẢNG HẢ                                                        |                              |                                                        |                     |          |          |              |

Hình 6

**Bước 2:** Đọc kỹ các nội dung thông báo trong màn hình **ĐĂNG KÝ HỌC NGÀNH 1**, xem kỹ thông tin ca học, Thời khóa biểu của các lớp học phần (Xem trong Hình 6)

**Bước 3:** Chọn 1 lớp học phần để đăng ký sẽ xuất hiện các môn – lớp tín chỉ của các lớp học phần đó, tích chọn các môn – lớp tín chỉ mà bạn muốn đăng ký học trong bảng "CÁC MÔN/LỚP TÍN CHỈ CÓ THỂ ĐĂNG KÝ HỌC" (Xem trong Hình 6)

**Bước 4:** Sau khi đã chọn xong các môn – lớp tín chỉ, chọn nút **"Đăng ký"** để đăng ký các môn – lớp tín chỉ đã chọn (Xem trong Hình 6)

**Bước 5:** Sau khi đã đăng ký đủ các môn - lớp tín chỉ, chọn nút **"Lưu kết quả đăng ký"** để hệ thống lưu kết quả đăng ký học của sinh viên vào máy chủ. Nếu sinh viên không chọn nút **"Lưu kết quả đăng ký"** thì việc đăng ký tín chỉ trong kỳ chưa thành công và coi như chưa đăng ký tín chỉ trong học kỳ đó (Xem trong Hình 6)

Sau khi đăng ký và lưu kết quả đăng ký: Sinh viên có thể hủy đăng ký 1 số môn hoặc tất cả các môn – lớp tín chỉ đã đăng ký bằng cách thực hiện Bước 6.

**Bước 6:** Sinh viên tích chọn các môn – lớp tín chỉ đã đăng ký trong bảng "CÁC MÔN / LỚP TÍN CHỈ ĐÃ ĐĂNG KÝ" (Xem Hình 6), sau đó chọn nút "Hủy đăng ký" -> Hệ thống sẽ hủy các môn đã chọn đăng ký của sinh viên và sinh viên phải chọn nút "Lưu kết quả đăng ký" một lần nữa để lưu kết quả việc hủy đăng ký học (Xem trong Hình 6)

4.2. Đăng ký học ngành 2 (học cùng lúc 2 CT/song ngành, học lần 1)
Bước 1: Chọn "Đăng ký học lần 1 (ngành 2)" như trong Hình 7, sau đó sẽ xuất hiện màn hình ở Hình 8

| /hãn mềm Quản lý đào 🗉 🗙 🚩 🖺 P                                                                                  | hàn mềm Quản lý đảo 🗄 🗙 🎽 Phân mềm Quản lý đảo : 🗙 🏹 M Hóp thư đến (7) - hoạn: 🛪 📜                                                                                                    | 1.5            | 9  |
|----------------------------------------------------------------------------------------------------|----------------------------------------------------------------------------------------------------|----------------|----|
| C Secure   https://dar                                                                                          | gkyK54.hvtc.edu.vn/mainpage.aspx 🛍 🏠 💿                                                                                                    | Ø              |    |
| 0:40:44 Thứ Hai , Ngây 16 tháng                                                                                 | HỌC VIỆN TÀI CHÍNH<br>CÔNG ĐĂNG KÝ HỌC TÍN CHỈ<br><sup>10 năm 2017</sup> Trang chủ - Dự học lin 1 (ngành 1) - Đự hự chữ 1 đượn 10 (ngành 2) - Kếr quả DK - Hương din - 1 (Dan                                                                                                    | g nhập         |    |
| CHỨC NĂNG                                                                                                    | Thông báo về việc đặng ký tín chỉ CO54 Khoa Kế toán HKI năm học 2017 - 2018                                                                                                    |                |    |
| <ul> <li>Thông báo</li> <li>Chương trình đảo tạo</li> <li>Kế hoạch giảng dạy</li> <li>Cố vấn học tập</li> </ul> | Hiến nay có một số sinh viên đăng ký tin chỉ Khoa Kế toán CQ54 phản ánh bị lệch lớp tin chỉ giữa lớp tin chỉ đăng ký và kết quả lưu. Vị du đăng ký lớp 5421.9 LT nhu<br>lưu lại ra kết quả 5421.10 LT Lồi này do phản hiền thị của phản mềm. Công ty đang chỉnh sủa để trả về đứng kết quả đăng ký. Đề nghị sinh viên đăng nhập kiểm tra lạ<br>quả lưu vào lùo 13h00' chiều hôm nay, chủ nhất ngày 0406/2017. Xin trần trong cảm on! | ng kh<br>i kết | i  |
| ④ TKB lóp                                                                                                    |                                                                                                    |                |    |
| O TKB sinh viên                                                                                                 | Các thông bảo khác                                                                                                    |                |    |
| O Phòng học - giờ học                                                                                           | <ul> <li>Sinh viên các khóa/hệ chú ý: Tổ chức đăng ký học theo HTTC năm học 2017-2018 kỳ 1 (27/5/2017 13:26:3)</li> </ul>                                                                                                    |                |    |
| Ø Kê hoạch đăng ký                                                                                              | <ul> <li>TB: v/v Kế hoạch tập hợp nhu cầu học lại (gồm học cải thiện điểm, học bù) Học kỳ phụ năm học 2016 - 2017 (3/5/2017 11:40:14)</li> </ul>                                                                                                    |                |    |
| Hướng dẫn đăng ký học                                                                                           | • TB v/v đăng ký tín chỉ học lại đối với SV hệ DHCQ khóa 54 (bao gồm chất lượng cao) HKII năm học 2016-2017 (15/2/2017 18:4:5)                                                                                                    |                |    |
| ④ Đăng ký Nhóm môn tự chọn                                                                                      |                                                                                                    |                |    |
| 🥝 Đăng ký học đi (ngành 1)                                                                                      |                                                                                                    |                |    |
| 🥝 Đăng ký học đi (ngành 2)                                                                                      |                                                                                                    |                |    |
| ④ Đăng ký HL/CT/HB (ngành 1)                                                                                    |                                                                                                    |                |    |
| ④ Đăng ký HL/CT/HB (ngành 2)                                                                                    |                                                                                                    |                |    |
| Ø Kết quả đăng ký                                                                                               |                                                                                                    |                |    |
| ④ Đăng ký thực tập tốt nghiệp                                                                                   |                                                                                                    |                |    |
| 🥝 Đăng ký làm tốt nghiệp                                                                                        |                                                                                                    |                |    |
| 🥝 Sửa thông tin                                                                                                 |                                                                                                    |                |    |
| Ø Kết quả học tập                                                                                               |                                                                                                    |                |    |
| Ø Môn học đã học                                                                                                |                                                                                                    |                |    |
| ④ Tài chính sinh viên                                                                                           |                                                                                                    |                |    |
| ④ Giấy tờ sinh viên                                                                                             |                                                                                                    |                |    |
| ④ Đổi mật khẩu                                                                                                  |                                                                                                    |                |    |
| THÔNG TIN HỆ THÔNG                                                                                              |                                                                                                    |                |    |
| Năm học :2017-2018                                                                                              |                                                                                                    |                |    |
| Ngày BĐHK :1/1/2018                                                                                             |                                                                                                    |                |    |
| AL-2- KTHK .20/6/2019                                                                                           |                                                                                                    |                | 1. |

Hình 7

|                                                                                                    | HỌC<br>CỔNG ĐÌ                                                                                                    | VIỆI<br>ĂNG                                                                  | N TÀI<br>KÝ H                                                                                  | CHÍN<br>ỌC TÍN                                                                                                    | H<br>I CHỈ                                                                                                    | Mã sinh viên<br>Họ và tên<br>Lớp<br>Thời điểm đãi                                                                              | : 165D<br>: Bùi La<br>: CQ54<br>ng nhập: 9:14:4                    | 8403010001<br>an Anh<br>/21.01<br>5 9/8/2017            |                                |
|----------------------------------------------------------------------------------------------------|----------------------------------------------------------------------------------------------------|------------------------------------------------------------------------------|------------------------------------------------------------------------------------------------|----------------------------------------------------------------------------------------------------|----------------------------------------------------------------------------------------------------|----------------------------------------------------------------------------------------------------|--------------------------------------------------------------------|---------------------------------------------------------|--------------------------------|
| 9:14:57 Thứ Tư , Ngày 9 tháng 8 n                                                                                                    | ăm 2017 Tra                                                                                                    | ang chủ   Đk                                                                 | ý học lần 1 (ngành                                                                             | 1)   Đký học lần 1 (                                                                                                  | (ngành 2)   Đký HL/CT/HB (ngàn                                                                                                    | h 1)   Đký HL/CT/HB (ngàr                                                                                                    | nh 2)   Kết quả                                                    | à ĐK   Hướng                                            | dẫn   [Đăng xuấ                |
|                                                                                                    |                                                                                                    |                                                                              | ÐA                                                                                             | NG KY HỌC                                                                                                    | LAN 1 (NGANH 2)                                                                                                    |                                                                                                    |                                                                    |                                                         |                                |
|                                                                                                    | Đăng ký lân 1: '                                                                                                    | Từ ngày 07                                                                   | /08/2017 00:0                                                                                  | 0:00 đến ngày 12                                                                                                    | 2/08/2017 00:00:00 (Còn 2                                                                                                    | ngày 14 giờ 45 phút đ                                                                                                    | ê đăng ký)                                                         |                                                         |                                |
| <ol> <li>Sau khi đăng ký đủ số tín</li> <li>Nếu hệ thống thông bảo "<br/>môn học.</li> <li>Khi bạn lưu kết quả mà h</li> <li>Khi đăng ký hoặc Lưu kế<br/>đăng ký").</li> <li>Sau khi cố vấn học tâo dư</li> </ol> | chỉ quy định: Bạn pị<br>Bạn đã đăng ký thàn<br>ệ thống không xuất h<br>t quả đăng ký mà hệ<br>ưyệt kết quả đăng ký i | hải chọn nút<br>h công: Môn<br>liện thông bả<br>thống có thể<br>của ban, bar | " <b>Lưu kết quả</b><br>n" thì kết quả<br>áo "Bạn đã đăr<br>ông báo khác tl<br>a phải in Phiếu | i <b>đăng ký</b> " để lưu<br>à đăng ký của bạn<br>ng ký thành công:<br>nì bạn cần phải đç<br>đăn <u>g</u> ký để nôp c | lại các môn / lớp đã đăng k<br>mới được lưu trên máy chứ<br>Môn" thi bạn cần phải liệ<br>ọc kỹ thông báo để hoàn thị<br>ho Ban Đào tao (Ban vào n | ý vào hệ thống.<br>. Nếu bạn không lưu k<br>n hệ với Ban Đào tạo đ<br>ện việc đăng ký (Thông<br>nenu " <b>Kết quả đăng k</b> ỳ | ết quả đăng k<br>ể được hỗ trợ<br>; báo ở phía n<br>;" để in Phiếu | ý coi như bạ<br>r.<br>gay sau nút<br>(đăn <u>g</u> ký). | n chưa đăng ký<br>"Lưu kết quả |
| Môn học đăng                                                                                                    | ký: Bảo hiệm                                                                                                    |                                                                              |                                                                                                |                                                                                                    | • (Ba                                                                                                    | n phải chon 1 môn học sa                                                                                                    | u đó chon lớn                                                      | tín chỉ để đã                                           | ng ký)                         |
| 1. Chọn môn<br>Bạn đã (                                                                                                    | t học Xếp<br>đăng ký đủ số tín ch<br>CÁC LỚP T                                                                       | hạng học h<br>ủ tối thiểu t<br>ỨN CHỈ                                        | ực: Bình thườ<br>Số môn<br>heo quy định,<br>CÓ THẾ                                             | ng. Số tín chỉ đă<br>đã đăng ký: 0<br>bạn cần chọn nư<br>ĐĂNG KÝ H                                                    | ng ký tối thiểu: 0. Số tín c<br>- Số tín chỉ đã đăng ký: 0<br>ít 'Lưu kết quả đăng ký' ở<br>IOC (TRONG BÂN                                        | hỉ đăng ký tối đa: 36<br>lễ lưu kết quả đăng kỹ<br>IG NGAY PHÍA                                                                | ŕ của bạn và<br>DƯỚD:                                              | o hệ thống                                              |                                |
| [X] Lớn tín chỉ                                                                                                    | Môn                                                                                                    | Ca                                                                           | Giáo viên                                                                                      | Thời gian                                                                                                    | Số SV tối thiểu                                                                                                    | Số SV tối đa                                                                                                    | Đã ĐK                                                              | Số TC                                                   | Ghi chú                        |
| NLI0003_abc                                                                                                    | Bảo hiểm                                                                                                    | Tối                                                                          |                                                                                                | morgiali                                                                                                    | 10                                                                                                    | 60                                                                                                    | 1                                                                  | 0                                                       | , on one                       |
| 2. Chọn Lớp                                                                                                    | 3. Chọn Đăng<br>CÁC LỚ                                                                                               | ký<br>P TÍN C                                                                | HỈ ĐÃ ĐĂ                                                                                       | Đăng ký L<br>NG KÝ HỌ                                                                                                 | ưu kết đuả đăng ký<br>C (TRONG BẢNG                                                                                                    | 4. Chọn Lưu<br>NGAY PHÍA DI                                                                                                    | kết quả đăr<br>ƯỚI):                                               | ıg ký                                                   | Þ                              |
| [X] Lớp                                                                                                    | Môn                                                                                                    | Са                                                                           | Giáo viên                                                                                      | Thời gian                                                                                                    | Số SV tôi thiểu                                                                                                    | Số SV tối đa                                                                                                    | Đã ĐK                                                              | Số TC                                                   | Ghi chú 4                      |
| NLI0003_abc12           5. Chọn Lớp                                                                                                    | Bảo hiểm<br>6.                                                                                                    | Tối<br>Chọn Hủy                                                              | z đăng ký 🖕                                                                                    | iiày đã                                                                                                    | 10<br>ăng ký 7.                                                                                                    | 60<br>Chọn Lưu kết quả đ                                                                                                    | 1<br>ăng ký                                                        | 0                                                       | 4                              |
|                                                                                                    |                                                                                                    |                                                                              | CÔNG ĐĂ<br>Phát triển                                                                          | NG KÝ HỌC TÍN<br>bởi: CÔNG TY TN                                                                                      | CHΙ - HỌC VIỆN TÀI CHÍNI<br>HH PHẦN MỀM HOÀNG HÀ                                                                                                  | 4                                                                                                    |                                                                    |                                                         |                                |

Hình 8

**Bước 2:** Đọc kỹ các nội dung thông báo trong màn hình ĐĂNG KÝ HỌC NGÀNH 2 (Xem trong Hình 8); đồng thời, sinh viên cần xem kỹ thông tin ca học, Thời khóa biểu của các môn – lớp tín chỉ

**Bước 3:** Chọn 1 môn học để đăng ký sẽ xuất hiện lớp tín chỉ của môn đó, tích chọn các môn – lớp tín chỉ mà sinh viên muốn đăng ký học trong bảng "CÁC LỚP TÍN CHỈ CÓ THỂ ĐĂNG KÝ HỌC" (Xem trong Hình 8).

**Bước 4:** Sau khi đã chọn xong các môn – lớp tín chỉ, chọn nút "Đăng ký" để đăng ký các môn – lớp tín chỉ đã chọn (Xem trong Hình 8).

**Bước 5:** Sau khi đã đăng ký đủ các môn - lớp tín chỉ, chọn nút **"Lưu kết quả đăng ký"** để hệ thống lưu kết quả đăng ký học của sinh viên vào máy chủ. Nếu sinh viên không chọn nút **"Lưu kết quả đăng ký"** thì việc đăng ký tín chỉ trong kỳ chưa thành công và coi như chưa đăng ký tín chỉ trong học kỳ đó (Xem trong Hình 8)

Sau khi đăng ký và lưu kết quả đăng ký: Sinh viên có thể hủy đăng ký 1 số môn hoặc tất cả các môn – lớp tín chỉ đã đăng ký bằng cách thực hiện Bước 6.

**Bước 6:** Sinh viên tích chọn các môn – lớp tín chỉ đã đăng ký trong bảng "CÁC LỚP TÍN CHỈ ĐÃ ĐĂNG KÝ HỌC" (Xem Hình 8), sau đó chọn nút **"Hủy đăng ký"** -> Hệ thống sẽ hủy các môn đã chọn đăng ký của sinh viên và sinh viên phải chọn nút "Lưu kết quả đăng ký" một lần nữa để lưu kết quả việc hủy đăng ký học (Xem trong Hình 8)

## 4.3. Đăng ký học lại (gồm học cải thiện điểm, học bù) đối với ngành 1

Bước 1: Chọn "Đký HL/CT/HB (ngành chính)" như trong Hình 9 và sẽ xuất hiện

#### màn hình ở Hình 10

| hần mềm Quản lý đào t 🗙 🗸 📋 Pl              | an mèm Quản lý đảo : x 🕐 Phần mềm Quản lý đảo : x M Hóp thư đến (7) - hoạn : x 🔽                                                                                                    | ŋ |
|---------------------------------------------|----------------------------------------------------------------------------------------------------|---|
| C Secure   https://dan                      | gkyk54.hvt.cedu.vn/mainpage.aspx 🕲 🖉                                                                                                    | 5 |
| D:40:44 Thứ Hai , Ngày 16 tháng             | HỌC VIỆN TÀI CHÍNH<br>CỔNG ĐĂNG KÝ HỌC TÍN CHỈ<br><sup>10 năm 2017</sup> Trang chủ   Đkỳ học lần 1 (ngành 1)   Đkỳ học lần 1 (ngành 2) (bấy HL/CT/HB (ngành 1) Dkỳ HL/CT/HB (ngành 2)   Kết quả ĐK   Hướng dẫn   (Đảng nhập) |   |
| HỨC NĂNG                                    | Thông báo về việc đăng ký tín chỉ CQ54 Khoa Kế toán HKI năm học 2017 - 2018                                                                                                    |   |
| Thông báo                                   |                                                                                                    |   |
| Chương trình đào tao                        | Hiện nay có một số sinh viện đăng ký tín chi Khoa Kê toán CQS4 phản ánh bị lệch lớp tín chi giữa lớp tín chi đáng ký và kêt quả lưu. Ví dụ: đăng ký lớp 5421.9 LT nhưng khi                                                  |   |
| Kế hoạch giảng dạy                          | Juu iai ra ket qua 3+21.10_LL Loi nay do phan hien tin cua phan mem. Cong ty dang chinh sua de tra ve dung ket qua dang ky. De nghi sinh vien dang nhap kiem tra lai ket                                                     |   |
| Cố vấn học tập                              | qua teu vao teo i suoo cince nom nay, che inta ngay ovioo 2017. Ani uan uong cant on:                                                                                                    |   |
| 5 TKB lóp                                   |                                                                                                    |   |
| TKB sinh viên                               | Các thông báo khác                                                                                                    | 1 |
| Phòng học - giờ học                         | • Sinh viên các khóa/hê chú ý: Tổ chức đăng ký học theo HTTC năm học 2017-2018 kỳ 1 (27/5/2017 13:26:3)                                                                                                    |   |
| Kế hoạch đăng ký                            | • TB: v/v Kế hoach tập hợp nhu cầu học lại (gồm học cải thiên điểm, học bù) Học kỳ phụ năm học 2016 - 2017 (3/5/2017 11:40:14)                                                                                               |   |
| Hướng dẫn đăng ký học                       | • TB v/v đặng ký tín chỉ học lại đối với SV hệ ĐHCO khóa 54 (bao gồm chất lượng cao) HKII năm học 2016-2017 (15/2/2017 18:4:5)                                                                                               |   |
| Đăng ký Nhóm môn tự chọn                    |                                                                                                    |   |
| Đăng ký học đi (ngành 1)                    |                                                                                                    |   |
| Đăng ký học đi (ngành 2)                    |                                                                                                    |   |
| Đăng ký HL/CT/HB (ngành 1)                  |                                                                                                    |   |
| Dăng ký HL/CT/HB (ngành 2)                  |                                                                                                    |   |
| 6 Kết quả đăng ký                           |                                                                                                    |   |
| Đăng ký thực tập tốt nghiệp                 |                                                                                                    |   |
| Đăng ký làm tốt nghiệp                      |                                                                                                    |   |
| Sửa thông tin                               |                                                                                                    |   |
| 6 Kêt quả học tập                           |                                                                                                    |   |
| Môn học đã học                              |                                                                                                    |   |
| 5 Tài chính sinh viên                       |                                                                                                    |   |
| Ø Giāy tờ sinh viên                         |                                                                                                    |   |
| Ø Đội mật khâu<br>Hộng trụ tự tuống         |                                                                                                    |   |
| ăm hoc :2017-2018                           |                                                                                                    |   |
| lọc kỷ :2                                   |                                                                                                    |   |
| Igáy BÐHK :1/1/2018<br>Joày KTHK :30/6/2018 |                                                                                                    |   |
| Say KITIK                                   |                                                                                                    |   |

#### Hình 9

|                                                        | HỌC VI<br>CỔNG ĐĂN                    | IỆN TÀ<br>G KÝ I    | I CHÍI<br>HỌC TÍ                                                       | NH<br>N CHỈ                                                                                              | M<br>H<br>Lu<br>Ti          | lã sinh v<br>lọ và tên<br>ớp<br>hời điểm | iên<br>1 đăng nhập | : 165D3<br>: Bùi La<br>: CQ54<br>: 9:14:4 | 840301000<br>an Anh<br>/21.01<br>-5 9/8/2017 | 01<br>7                |              |
|--------------------------------------------------------|---------------------------------------|---------------------|------------------------------------------------------------------------|----------------------------------------------------------------------------------------------------|-----------------------------|------------------------------------------|--------------------|-------------------------------------------|----------------------------------------------|------------------------|--------------|
| 9:15:51 Thứ Tư , Ngày 9 thá                            | ng 8 năm 2017 Trang chủ               | Đký học lần 1 (ng   | jành 1)   Đký học lần                                                  | 1 (ngành 2)   Đký HL/CT/F                                                                                | IB (ngành 1)   Đký HL       | /CT/HB (r                                | ngành 2) 🛛 🗍       | Kết quả                                   | iÐK   H                                      | ướng dẫn               | [Đăng xuất]  |
| Môn học: Đường lối cách                                | mang của Đức VN                       | ÐĂNG KÝ I           | HỌC LẠI, HỌC                                                           | CÁI THIỆN ĐIÊM,                                                                                          | HỌC BÙ (NGÀN                | VH 1)                                    |                    |                                           |                                              |                        |              |
|                                                        | 1. Chon m                             | ôn học              | 2. Chọn                                                                | lớp                                                                                                    | 3. Chọn H                   | Đăng                                     | ký                 |                                           |                                              |                        |              |
| CAC LOP CO THE ĐA                                      | NG KY HỌC LẠI, HỌC CAI TH             | IEN DIEM, HỌC       | BU (NGANH 1)                                                           | That size                                                                                                | Ci OV H                     | 1 Ab 1 8   C                             |                    | DE DI                                     |                                              | Ohla                   |              |
| Lop tin chi                                            | Woh                                   | Ca Glao vien        |                                                                        | Thời gian                                                                                                | 50 50 10                    | i trileu i a                             | So SV tol da       | Dabk                                      | 5010                                         | Ghi c                  | nu ^         |
| • VPP0027CQ54_HL1                                      | Đường lối cách mạng của ĐCS VN        | Tối Từ<br>Từ<br>Từ  | 31/07/2017 đến 05/08<br>07/08/2017 đến 12/08/<br>14/08/2017 đến 19/08/ | /2017: Thứ 3, 4, 5, 6, 7(T11-<br>2017: Thứ 2, 3, 4, 5, 6, 7(T1<br>2017: Thứ 2, 3, 4, 5, 6(T11-           | 13)<br>1-13) 10<br>13)      |                                          | 60                 | 11                                        | 3                                            |                        |              |
| VPP0027CQ54_HL2                                        | Đường lối cách mạng của ĐCS VN        | Tối Từ<br>Từ<br>Từ  | 21/08/2017 đến 26/08<br>28/08/2017 đến 02/09/<br>04/09/2017 đến 09/09/ | /2017: Thứ 2, 3, 4, 5, 6, 7(T<br>2017: Thứ 2, 3, 4, 5, 6, 7(T1<br>2017: Thứ 2, 3, 4, 5, 6, 7(T1          | 11-13)<br>1-13) 10<br>1-13) |                                          | 60                 | 6                                         | 3                                            |                        | -            |
| Đảng ký<br>CÁC LỚP ĐÃ ĐĂNG K                           | Ý HỌC LẠI, HỌC CẢI THIỆN Đ            | ĐIỂM, HỌC BÙ (      | NGÀNH 1)                                                               |                                                                                                    |                             |                                          |                    |                                           |                                              |                        | Þ            |
| X Lóp                                                  | Môn<br>Lịch sử các học thuyết kinh tế | Ca Giáo viên<br>Tối | Từ 31/07/2017 đến 0<br>Từ 07/08/2017 đến 1<br>Từ 14/08/2017 đến 1      | Thời gian<br>5/08/2017: Thứ 3, 4, 5, 6(T<br>2/08/2017: Thứ 2, 3, 4, 5, 6(<br>9/08/2017: Thứ 2, 3(T11-13) | 1-13)<br>T11-13)            | <u>Sô SV</u><br>1                        | tôi thiêu 🛛 🗄      | <u>Sô SV tổ</u><br>60                     | iđa Đã                                       | <u>ĐK Sô TC</u><br>2 2 | Ghi chú<br>≁ |
| ≺<br>Số môn đã đăng ký: 1 -<br>Hủy đằ <del>ng ký</del> | Số tín chỉ đã đăng ký: 2              |                     | ọn lớp, môn h                                                          | <u>oc</u> 5.                                                                                             | Chọn Hủy đả                 | ing ky                                   | ý                  |                                           |                                              |                        | F            |
|                                                        |                                       | CÔNG<br>Phát tr     | ĐĂNG KÝ HỌC T<br>iển bởi: CÔNG TY 1                                    | ÎN CHΙ - HỌC VIỆN TÀ<br>NHH PHẦN MỀM HOÀ                                                                 | I CHÍNH<br>NG HÀ            |                                          |                    |                                           |                                              |                        |              |

Hình 10

**Bước 2:** Đọc kỹ các nội dung thông báo trong cửa sổ ĐĂNG KÝ HỌC LẠI, HỌC CẢI THIỆN ĐIỀM, HỌC BÙ (NGÀNH 1) - (Xem trong Hình 10); đồng thời, sinh viên xem kỹ thông tin ca học, Thời khóa biểu của các môn – lớp tín chỉ.

**Bước 3:** Chọn 1 môn học để đăng ký sẽ xuất hiện lớp tín chỉ của môn đó, tích chọn các môn – lớp tín chỉ mà bạn muốn đăng ký họctrong bảng "CÁC LỚP CÓ THỂ ĐĂNG KÝ HỌC LẠI, HỌC CẢI THIỆN ĐIỀM, HỌC BÙ (NGÀNH 1)" (Xem trong Hình 10)

**Bước 4:** Sau khi đã chọn xong các môn – lớp tín chỉ, chọn nút **"Đăng ký"** để đăng ký các môn – lớp tín chỉ đã chọn.

**Bước 5:** Sau khi đã đăng ký đủ các môn - lớp tín chỉ, sinh viên phải chọn nút "Lưu kết quả đăng ký" để hệ thống lưu kết quả đăng ký của sinh viên vào máy chủ. Nếu sinh viên không chọn nút "Lưu kết quả đăng ký" thì việc đăng ký tín chỉ trong kỳ chưa thành công và coi như chưa đăng ký tín chỉ trong học kỳ đó (Xem trong Hình 10)

Sau khi đăng ký và lưu kết quả đăng ký: Sinh viên có thể hủy đăng ký 1 số môn hoặc tất cả các môn – lớp tín chỉ đã đăng ký bằng cách thực hiện Bước 6.

**Bước 6:** Sinh viên tích chọn các môn – lớp tín chỉ đã đăng ký trong bảng "CÁC LỚP ĐÃ ĐĂNG KÝ HỌC LẠI, HỌC CẢI THIỆN ĐIỀM, HỌC BÙ (NGÀNH 1)" (Hình 10), sau đó chọn nút **"Hủy đăng ký"** -> Hệ thống sẽ hủy các môn đã chọn đăng ký của sinh viên và sinh viên phải chọn nút **"Lưu kết quả đăng ký"** một lần nữa để lưu kết quả việc hủy đăng ký học (xem trong hình 10).

## 4.4. Đăng ký học lại (gồm học cải thiện điểm, học bù) đối với ngành 2

**Bước 1:** Chọn "Đký HL/CT/HB (ngành 2)" như trong Hình 11, sẽ xuất hiện màn hình ở Hình 12

| năn mềm Quản lý đào t 🗙 🔨 🎦 Pł                | năn mêm Quản lý đảo : x 🕐 💾 Phăn mêm Quản lý đảo : x V M Hộp thư đến (7) - hoạn: X 🚺                                                                                         |
|-----------------------------------------------|----------------------------------------------------------------------------------------------------|
| C Secure https://dan                          | gkyk54.hvt.cedu.vn/mainpage.aspx 🕸 🖈 💿 🗹                                                                                                    |
| 140.44 Thứ Hai, Ngày 16 tháng                 | HỌC VIỆN TÀI CHÍNH<br>CỔNG ĐĂNG KÝ HỌC TÍN CHỈ<br><sup>10 năm 2017</sup> Trang chủ   Địc lần 1 (ngành 1)   Điớ học lần 1 (ngành 2)   Kết quả ĐK   Hương dẫn   Đăng nhập]     |
|                                               |                                                                                                    |
| HỨC NĂNG                                      | Thông bảo về việc đảng ký tin chỉ CQ54 Khoa Kẽ toán HKI năm học 2017 - 2018                                                                                                  |
| 🎒 Thông báo                                   | Hiện này có một số sinh viện đặng ký tín chỉ Khoa Kể toán COS4 nhận ánh bị lệch lớn tín chỉ giữa lớn tín chỉ đặng ký và kết quả lựu. Ví dụ: đặng ký lớn 54219 T.T. nhưng khi |
| Ohương trình đào tạo                          | luu lai ra kết quả 542.10 LT Lỗi này do phản hiện thi của phản mềm. Công tự đạng chính sửa để trả về đúng kết quả đảng kỳ. Đề nghi sinh viện đáng nhập kiểm tra lai kết      |
| Kê hoạch giảng dạy                            | quả lưu vào lúc 13h00' chiểu hôm nay, chủ nhật ngày 04/06/2017. Xin trân trọng cảm ơn!                                                                                       |
| 8 Cô văn học tập                              |                                                                                                    |
| 👂 TKB lớp                                     |                                                                                                    |
| 8 IKB sinh viên                               | Cac thong bao khac                                                                                                    |
| Phòng học - giờ học                           | <ul> <li>Sinh viên các khóa/hệ chú ý: Tổ chức đăng ký học theo HTTC năm học 2017-2018 kỳ 1 (27/5/2017 13:26:3)</li> </ul>                                                    |
| 8 Kê hoạch đăng ký                            | <ul> <li>TB: v/v Kể hoạch tập hợp nhu cầu học lại (gồm học cải thiện điểm, học bù) Học kỳ phụ năm học 2016 - 2017 (3/5/2017 11:40:14)</li> </ul>                             |
| Hướng dân đăng ký học                         | • TB v/v đăng ký tín chỉ học lại đối với SV hệ ĐHCQ khóa 54 (bao gồm chất lượng cao) HKII năm học 2016-2017 (15/2/2017 18:4:5)                                               |
| Ø Đăng ký Nhóm môn tự chọn                    |                                                                                                    |
| ④ Đăng ký học đi (ngành 1)                    |                                                                                                    |
| ④ Đăng ký học đi (ngành 2)                    |                                                                                                    |
| Ø Đăng ký HL/CT/HB (ngành 1)                  |                                                                                                    |
| Ø Đảng ký HL/CT/HB (ngành 2)                  |                                                                                                    |
| Ø Kēt quả đăng ký                             |                                                                                                    |
| Đảng ký thực tập tốt nghiệp                   |                                                                                                    |
| Đang ký làm tốt nghiệp                        |                                                                                                    |
| Sửa thông tin                                 |                                                                                                    |
| 8 Ket quả học tập                             |                                                                                                    |
| Mon học da học                                |                                                                                                    |
| 3 Lai chính sinh viên<br>Quốc thanh sinh viên |                                                                                                    |
| Giay từ sinh viên                             |                                                                                                    |
| Đội mật khau<br>HÔNG TIN HỆ THÔNG             |                                                                                                    |
| lăm học :2017-2018                            |                                                                                                    |
| lọc kỳ :2                                     |                                                                                                    |
| Igay BEHK :1/1/2018<br>Joay KTHK :30/6/2018   |                                                                                                    |
| - gay                                         |                                                                                                    |

Hình 11

|                                                   | HỌC VI<br>CÔNG ĐĂN                    | ÊN T<br>G KÝ  | ÀI CHÍNH<br>HỌC TÍN CHỈ                                                                                                    | Mã<br>Họ<br>Lớp<br>Thờ | sinh viên<br>và tên<br>i điểm đăng ni | : 165D<br>: Bùi L<br>: CQ54<br>hập: 9:14:4 | 34030100<br>.an Anh<br>4/21.01<br>45 9/8/201 | 01<br>7   |            |
|---------------------------------------------------|---------------------------------------|---------------|----------------------------------------------------------------------------------------------------|------------------------|---------------------------------------|--------------------------------------------|----------------------------------------------|-----------|------------|
| 9:15:51 Thứ Tư , Ngày 9 thá                       | áng 8 năm 2017 Trang chủ              | Đký học lần 1 | (ngành 1) 📔 Đký học lần 1 (ngành 2) 📔 Đký HL/CT/HB (ng                                                                                                    | ành 1)   Đký HL/C      | T/HB (ngành 2)                        | Kết qu                                     | àÐK ∣ I                                      | lướng dẫn | [Đăng xuất |
| Môn học: Đường lỗi cách                           | mana của Đức VN                       | ÐĂNG K        | Ý HỌC LẠI, HỌC CẢI THIỆN ĐIỀM, HỌ                                                                                                    | C BÙ (NGÀNI            | H 2)                                  |                                            |                                              |           |            |
| Non not. During to reach                          | 1. Chon m                             | ôn học        | 2. Chọn lớp                                                                                                    | , 3. Chọn Đ            | ăng ký                                |                                            |                                              |           |            |
| CÁC LỚP CÓ THỂ ĐĂ                                 | NG KÝ HỌC LẠI, HỌC CẢI TH             | IÊN DIEM, H   | ỌC BỦ (NGÀNH 1)                                                                                                    |                        |                                       |                                            |                                              |           |            |
| Lớp tín chỉ                                       | Môn                                   | Ca Giáo viên  | Thời gian                                                                                                    | Số SV tối t            | niêu Số SV tối                        | đa Đã ĐK                                   | Số TC                                        | Ghi       | chú 🔺      |
| • VPP0027CQ54_HL1                                 | Đương lối cách mạng của ĐCS VN        | TÁI           | TO 31/07/2017 đến 05/08/2017: Thứ 3, 4, 5, 6, 7(T11-13)<br>Từ 07/08/2017 đến 12/08/2017: Thứ 2, 3, 4, 5, 6, 7(T11-13)<br>Từ 14/08/2017 đến 19/08/2017: Thứ 2, 3, 4, 5, 6(T11-13)       | 10                     | 60                                    | 11                                         | 3                                            |           |            |
| VPP0027CQ54_HL2                                   | Đường lối cách mạng của ĐCS VN        | Tối           | Từ 21/08/2017 đến 26/08/2017: Thứ 2, 3, 4, 5, 6, 7(T11-13)<br>Từ 28/08/2017 đến 02/09/2017: Thứ 2, 3, 4, 5, 6, 7(T11-13)<br>Từ 04/09/2017 đến 09/09/2017: Thứ 2, 3, 4, 5, 6, 7(T11-13) | ) 10                   | 60                                    | 6                                          | 3                                            |           |            |
| Đặng ký<br>CÁC LỚP ĐÃ ĐĂNG k                      | CÝ HỌC LẠI, HỌC CẢI THIỆN Đ           | DIĖM, HỌC B   | Ú (NGÀNH 1)                                                                                                    |                        |                                       |                                            |                                              |           | •          |
| TH0102CQ54_HL1                                    | Mon<br>Lịch sử các học thuyết kinh tế | Tối           | Từ 31/07/2017 đến 05/08/2017: Thứ 3, 4, 5, 6(T11-13)<br>Từ 07/08/2017 đến 12/08/2017: Thứ 2, 3, 4, 5, 6(T11-11,<br>Từ 14/08/2017 đến 19/08/2017: Thứ 2, 3(T11-13)                      | 3)                     | 10                                    | 60                                         | olda Da                                      | 2 2       | Gni chu    |
| Số môn đã đăng ký: 1 -<br>Hủy đ <del>ăng ký</del> | Số tín chỉ đã đăng ký: 2              | 4. 0          | <sup>c</sup> họn lớp, môn học 5. Ch                                                                                                    | iọn Hủy đăr            | ıg ký                                 |                                            |                                              |           | 4          |
|                                                   |                                       | CÔ<br>Phi     | NG ĐĂNG KÝ HỌC TÍN CHỈ - HỌC VIỆN TÀI CHỉ<br>át triển bởi: CÔNG TY TNHH PHẦN MỀM HOÀNG I                                                                                               | ÍNH<br>HÀ              |                                       |                                            |                                              |           |            |

Hình 12

**Bước 2:** Đọc kỹ các nội dung thông báo trong cửa sổ ĐĂNG KÝ HỌC LẠI, HỌC CẢI THIỆN ĐIỀM, HỌC BÙ (NGÀNH 2) - (Xem trong Hình 12); đồng thời, sinh viên xem kỹ thông tin ca học, Thời khóa biểu của các môn – lớp tín chỉ.

**Bước 3:** Chọn 1 môn học để đăng ký sẽ xuất hiện lớp tín chỉ của môn đó, tích chọn các môn – lớp tín chỉ mà sinh viên muốn đăng ký học trong bảng "CÁC LỚP CÓ

THỂ ĐĂNG KÝ HỌC LẠI, HỌC CẢI THIỆN ĐIỂM, HỌC BÙ (NGÀNH 2)" (Xem trong Hình 12)

**Bước 4:** Sau khi đã chọn xong các môn – lớp tín chỉ, chọn nút **"Đăng ký"** để đăng ký các môn – lớp tín chỉ đã chọn

**Bước 5:** Sau khi đã đăng ký đủ các môn - lớp tín chỉ, sinh viên phải chọn nút "**Lưu kết quả đăng ký**" để hệ thống lưu kết quả đăng ký của sinh viên vào máy chủ. Nếu sinh viên không chọn nút "**Lưu kết quả đăng ký**" thì việc đăng ký tín chỉ trong kỳ chưa thành công và coi như chưa đăng ký tín chỉ trong học kỳ đó (Xem trong Hình 12).

Sau khi đăng ký và lưu kết quả đăng ký: Sinh viên có thể hủy đăng ký 1 số môn hoặc tất cả các môn – lớp tín chỉ đã đăng ký bằng cách thực hiện Bước 6.

**Bước 6:** Sinh viên tích chọn các môn – lớp tín chỉ đã đăng ký trong bảng "CÁC LỚP ĐÃ ĐĂNG KÝ HỌC LẠI, HỌC CẢI THIỆN ĐIỀM, HỌC BÙ (NGÀNH 2)" (Hình 12), sau đó chọn nút "**Hủy đăng ký**" -> Hệ thống sẽ hủy các môn đã chọn đăng ký của sinh viên và sinh viên phải chọn nút "**Lưu kết quả đăng ký**" một lần nữa để lưu kết quả việc hủy đăng ký học (Xem trong hình 12)

# 5/ XEM KẾT QUẢ ĐĂNG KÝ HỌC VÀ IN PHIẾU ĐĂNG KÝ

Bước 1: Chọn "Kết quả ĐK" như trong Hình 13, sẽ xuất hiện màn hình ở Hình 14

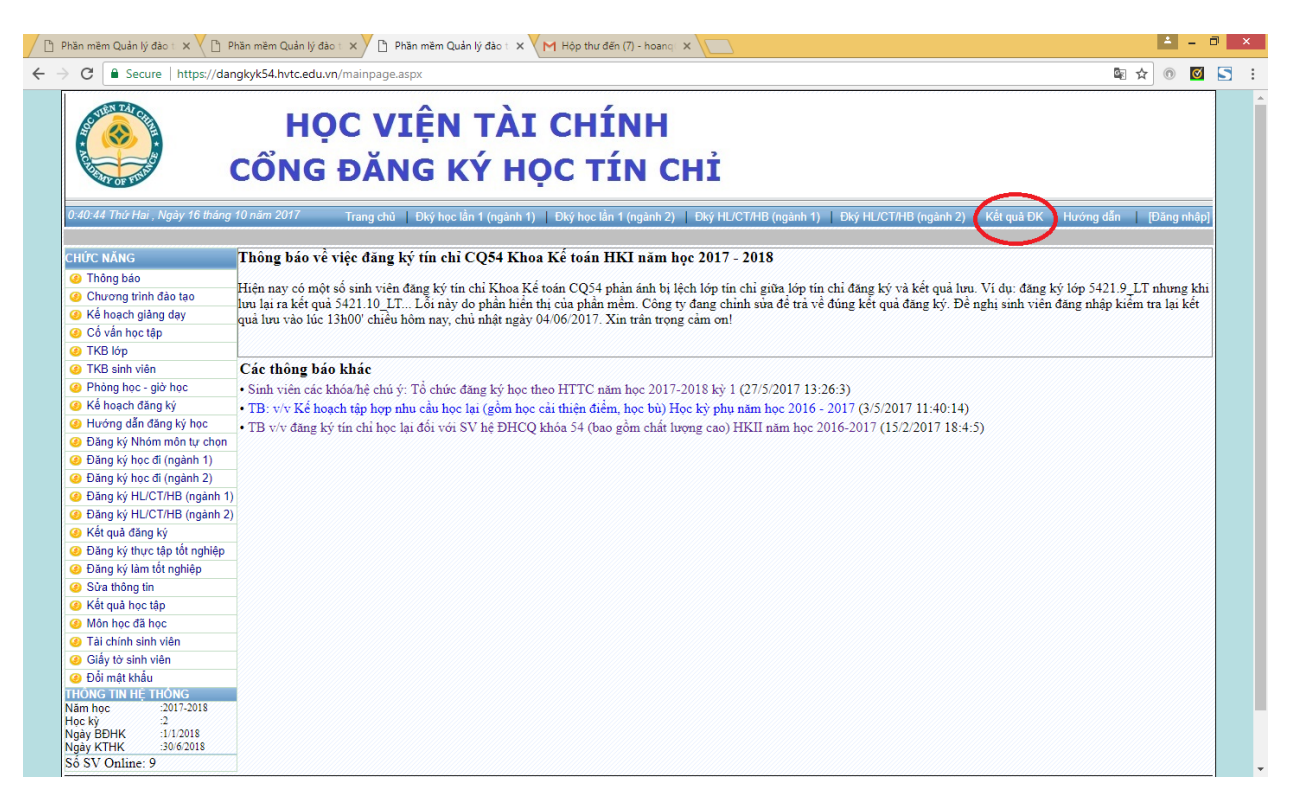

Hình 13

|                    | HỌC VIỆN<br>CỔNG ĐĂNG H                               | T<br>(Ý     | ÀI<br>H( | CH<br>ÇC  | HÍNH HÍN<br>TÍN CHỈ <sup>H</sup>                                                                               | á sinh viên<br>> và tên<br>p<br>ời điểm đăng nh | : <b>165D3</b> ;<br>: Nguyễr<br>: CQ54/(<br>nập : 11:15:22 | 40201<br>1 Văn E<br>01.03<br>29/4/20 | 9999<br>3inh<br>017 |           |           |
|--------------------|-------------------------------------------------------|-------------|----------|-----------|----------------------------------------------------------------------------------------------------|-------------------------------------------------|------------------------------------------------------------|--------------------------------------|---------------------|-----------|-----------|
| 11:21:48 Thứ Bấ    | y , Ngày 29 tháng 4 năm 2017 Trang chủ   Đký h        | iọc lần 1 ( | ngành    | 1)   Đký  | học lần 1 (ngành 2)   Đký HL/CT/HB (ngành 1)   Đký HI                                                          | /CT/HB (ngành 2                                 | )   Kết quả Đ                                              | OK   ⊦                               | lướng               | dẫn   [E  | )ăng xuấ  |
|                    |                                                       |             |          | KÊ        | F QUÁ ĐĂNG KÝ HỌC                                                                                              |                                                 |                                                            |                                      |                     |           |           |
| CÁC LỚP ĐÃ         | ĐĂNG KÝ HỌC                                           |             |          |           |                                                                                                    |                                                 |                                                            |                                      |                     |           |           |
| Lớp                | Môn                                                   | Học         | Ca       | Giáo viên | Thời gian                                                                                                    | Số SV tối thiểu                                 | Số SV tối đa                                               | Đã ĐK                                | Số TO               | Học phí G | ihi chú - |
| AMA0237.T7C        | Toán cao cấp 1                                        | Học lại     | Chiều    |           | Từ 10/07/2017 đến 15/07/2017: Thứ 4, 5, 6, 7: T1-4<br>Từ 17/07/2017 đến 22/07/2017: Thứ 2, 3, 4, 5, 6, 7: T1-4 | 10                                              | 40                                                         | 1                                    | 2                   | 842.000   |           |
| MPT0125            | (1) Những nguyên lý cơ bản của chủ nghĩa Mác Lê nin 1 | Học lại     | Sáng     |           | Từ 10/07/2017 đến 15/07/2017: Thứ 4, 5, 6, 7: T1-4<br>Từ 17/07/2017 đến 22/07/2017: Thứ 2, 3, 4, 5, 6, 7: T1-4 | 10                                              | 40                                                         | 1                                    | 2                   | 842.000   |           |
| ∢<br>Số môn đã đã: | ng ký: 2 - Số tin chỉ đã đăng ký: 4 - Học phi: 1.684  | .000 đồi    | ıg       |           | · · · · · · · · · · · · · · · · · · ·                                                                          |                                                 |                                                            |                                      |                     |           | ł         |
|                    |                                                       |             |          |           | In phiêu đăng ký                                                                                               |                                                 |                                                            |                                      |                     |           |           |
|                    |                                                       |             |          | CÓNG ĐĂNG | H <sup>¢</sup> HỘC TÌN CHĨ - HỘC VIỆN TẢI CHÍNH                                                                |                                                 |                                                            |                                      |                     |           |           |
|                    |                                                       | Ki          | ich và   | ìo nút n  | ày để In Phiếu đăng ký học                                                                                     |                                                 |                                                            |                                      |                     |           |           |

Hinh 14

**Bước 2:** Chọn nút **"In phiếu đăng ký"** ở Hình 14 sẽ xuất hiện màn hình ở Hình 15 Tuy nhiên, chỉ khi nào Cố vấn học tập của sinh viên duyệt kết quả đăng ký thì sinh viên mới có thể **In phiếu đăng ký học.** Do vậy, ngay sau khi hoàn thành việc đăng ký tín chỉ, sinh viên chủ động liên hệ với Cố vấn học tập để duyệt kết quả đăng ký học kịp thời.

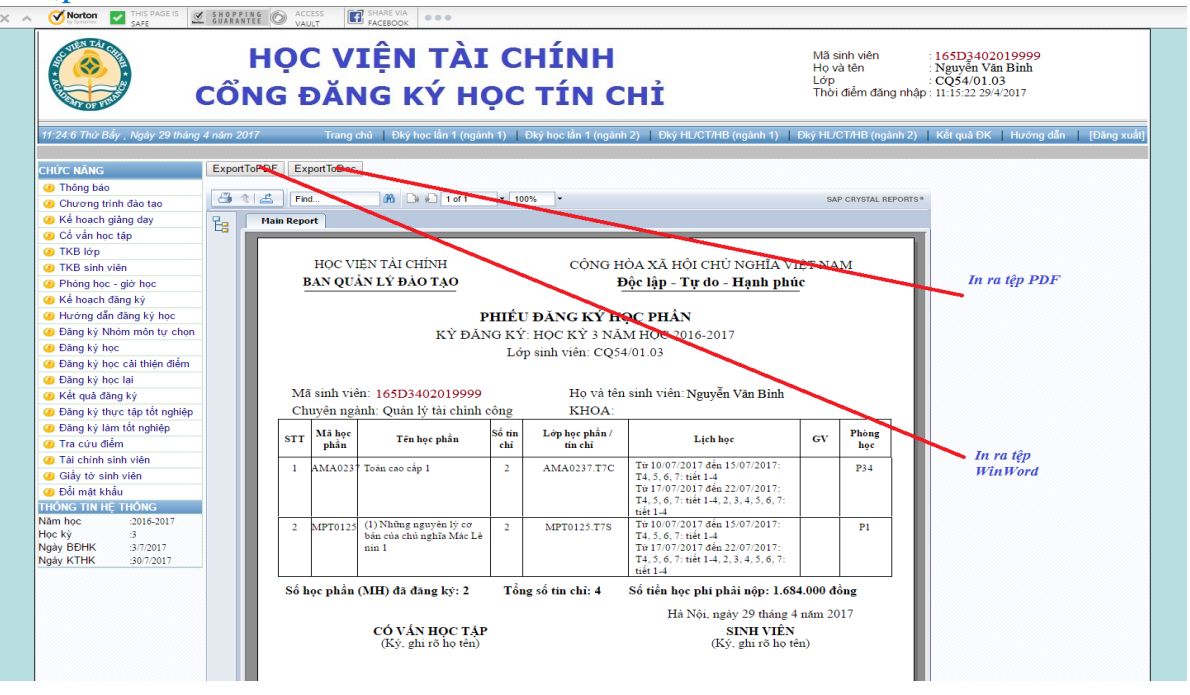

Hình 15

Trong màn hình ở Hình 15: Sinh viên chọn "Export to PDF" để tải **Phiếu đăng ký** dạng tệp PDF, hoặc "Export to Doc" để tải **Phiếu đăng** ký dạng tệp Word về máy tính của sinh viên, sau đó bạn có thể **In phiếu đăng ký học tín chỉ trong kỳ** ở bất kỳ đâu